## CM/ECF - Select a Default Pacer account

Log into CM/ECF at wvnd.uscourts.gov

Click on Document Filing System

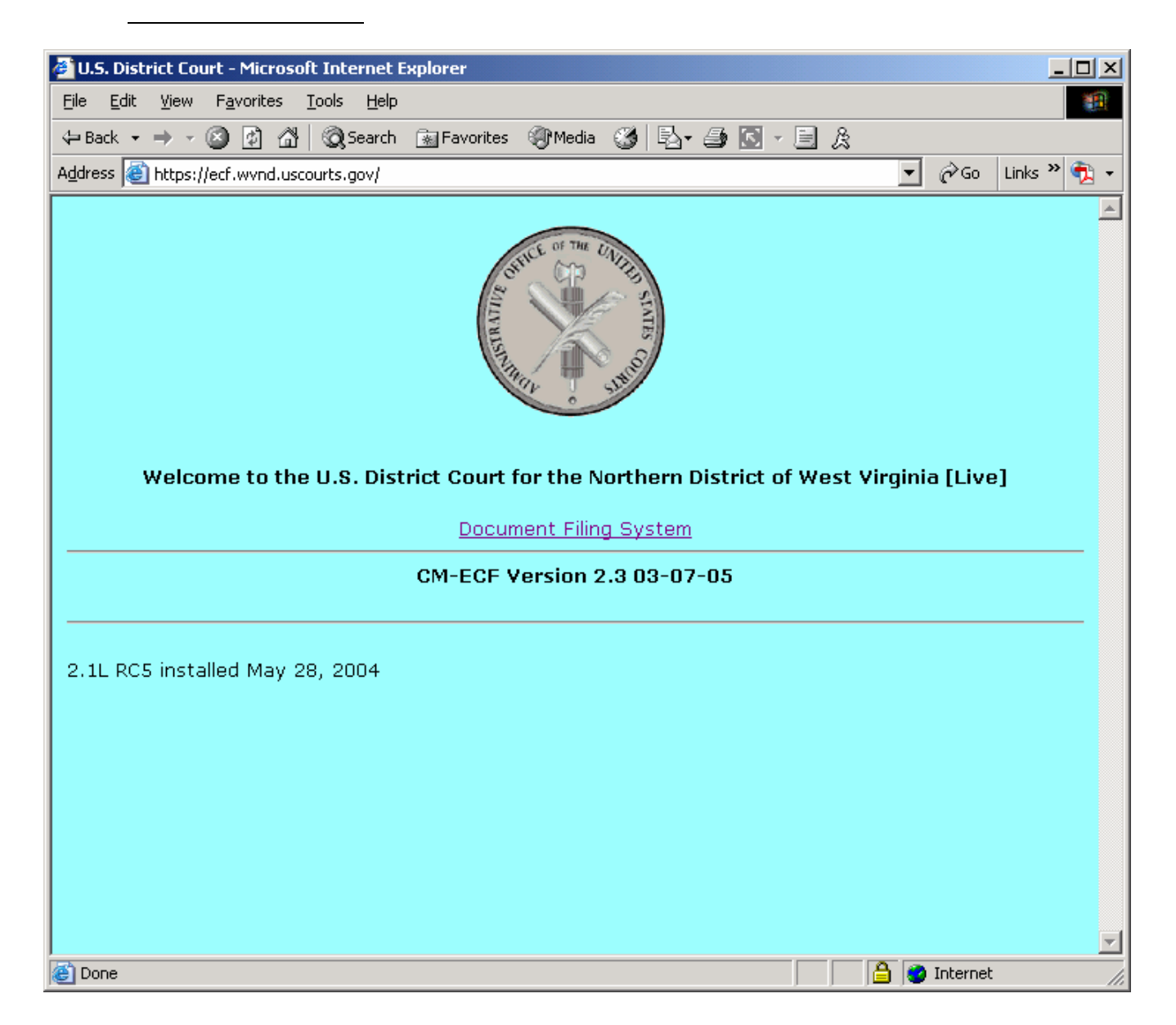

Enter your CM/ECF login and password

Click Login

| 🚰 CM/ECF - U.S. District Court:wynd - login - Microsoft Internet Explorer 📃                                                                                                    | 그×       |
|----------------------------------------------------------------------------------------------------|----------|
| <u>File E</u> dit <u>V</u> iew F <u>a</u> vorites <u>T</u> ools <u>H</u> elp                                                                                                    | <b>1</b> |
| 🗘 Back 🔹 🔿 🖌 😰 🚰 🧐 Search 👔 Favorites 🛞 Media 🧭 🔂 🗸 🎒 💽 🗸 🧮 🎉                                                                                                    |          |
| Address 🙆 https://ecf.wvnd.uscourts.gov/cgi-bin/login.pl 🔽 🔗 Go 🛛 Links 🎽 🤅                                                                                                    | 2 -      |
| ECF/PACER Login                                                                                                    |          |
| <b>Notice</b><br>This is a <b>Restricted Web Site</b> for Official Court Business only. Unauthorized entry is<br>prohibited and subject to prosecution under Title 18 of the U.S. Code. All activities and<br>access attempts are logged.                                                                                                    |          |
| <b>Instructions</b><br>Enter your ECF login and password for electronic filing capabilities. If you do not need filing capabilities, enter your PACER login and password. If you do not have a PACER login, contact the PACER Service Center to establish an account. You may register online at <a href="http://pacer.psc.uscourts.gov">http://pacer.psc.uscourts.gov</a> or call the PACER Service Center at (800) 676-6856 or (210) 301-6440.                                     |          |
| An access fee of \$.08 per page (rate increase effective January 1st,2005), as approved by the Judicial Conference of the United States, will be assessed for access to this service. All inquiries will be charged to your PACER account. If you do not need filing capabilities, enter your PACER login and password. The Client code is provided to the PACER user as a means of tracking transactions by client. This code can be up to thirty two alphanumeric characters long. |          |
| Authentication    Login:  your cmecf login    Password:                                                                                                    |          |
| Login Clear                                                                                                    | •        |

## Click Utilities

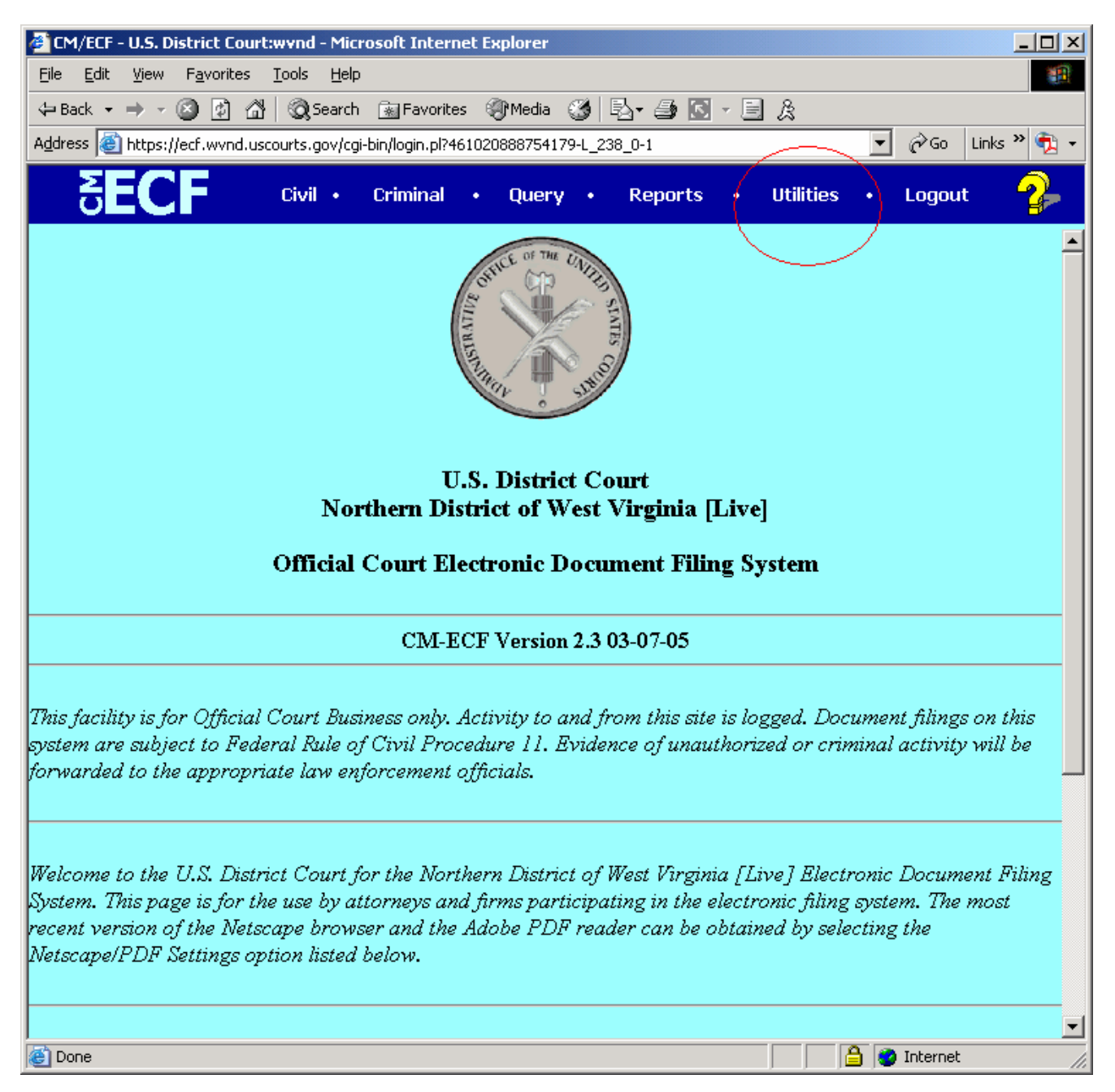

## Click Change Your PACER Login

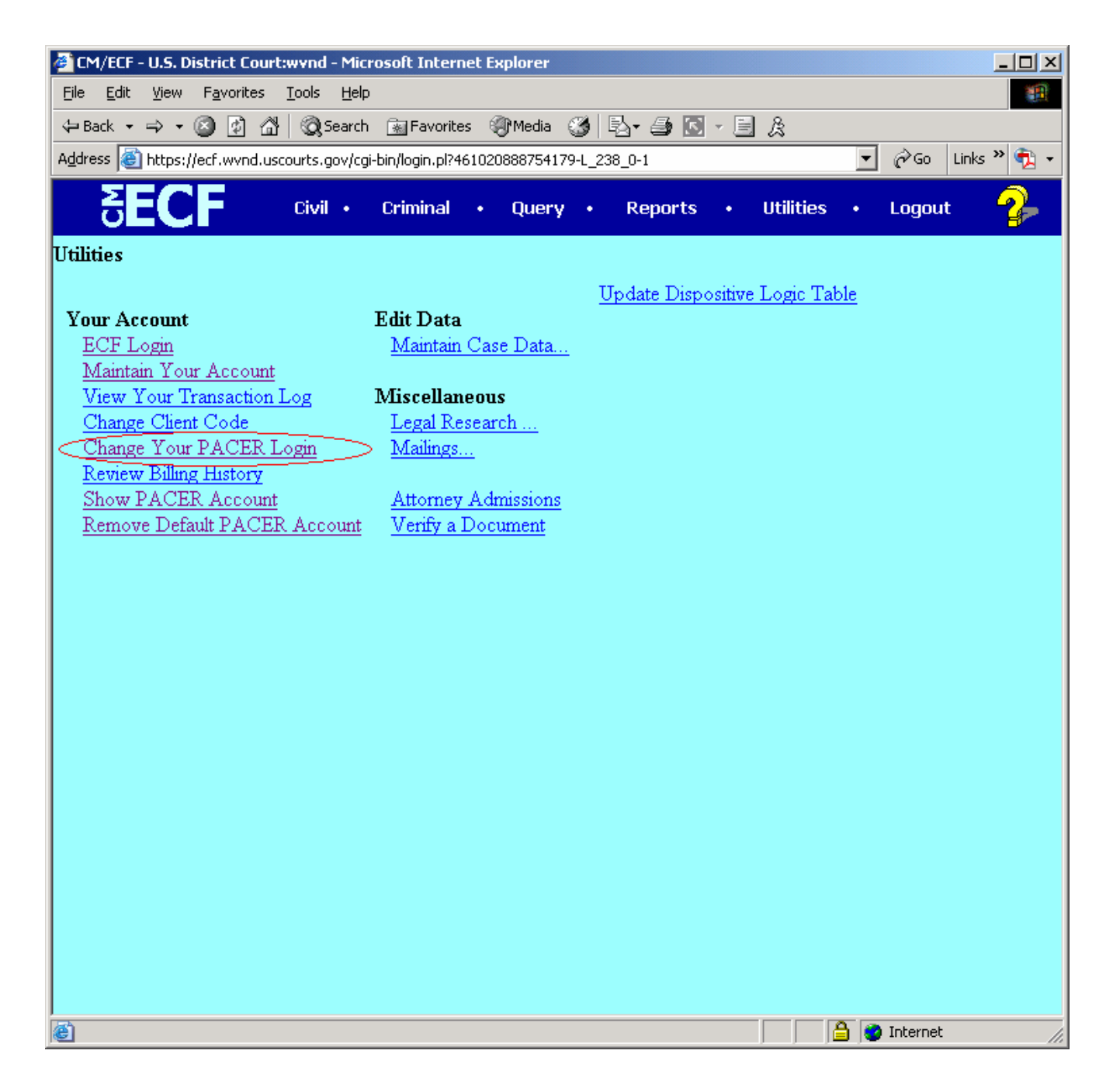

Enter your PACER Username and Password

Verify that you select make this my default PACER login.

Click LOGIN

| 🚰 CM/ECF - U.S. District Court:wvnd - Microsoft Internet Explorer                                                                                                    |
|----------------------------------------------------------------------------------------------------|
| Eile Edit View Favorites Tools Help                                                                                                    |
| 🗘 Back 🔹 🤿 🖉 🕼 🔞 Search 👔 Favorites 🛞 Media 🧭 🖏 🚽 🎒 💽 🕗 🧮 🎉                                                                                                    |
| Address 🕘 https://ecf.wvnd.uscourts.gov/cgi-bin/login.pl?461020888754179-L_238_0-1 💽 🄗 Go 🛛 Links 🎽 👰 🗸                                                                                                    |
| SECF Civil • Criminal • Query • Reports • Utilities • Logout 🤧                                                                                                    |
| This is a <b>Restricted Web Site</b> for Official Court Business only. Unauthorized entry is prohibited subject to prosecution under Title 18 of the U.S. Code. All activities and access attempts are logged.                                                                                                    |
| Instructions<br>Enter your ECF login and password for electronic filing capabilities. If you do not need<br>filing capabilities, enter your PACER login and password. If you do not have a PACER<br>login, contact the PACER Service Center to establish an account. You may register<br>online at http://pacer.psc.uscourts.gov or call the PACER Service Center at (800) 676-<br>6856 or (210) 301-6440.                                                                                                    |
| An access fee of \$.08 per page (rate increase effective January 1st,2005), as<br>approved by the Judicial Conference of the United States, will be assessed for access<br>to this service. At that time all inquiries will be charged to your PACER account. If you<br>do not need filing capabilities, enter your PACER login and password. The Client code<br>is provided to the PACER user as a means of tracking transactions by client. This<br>code can be up to thirty two alphanumeric characters long. |
|                                                                                                    |
| Authentication    Login:  your pacer account    Password:                                                                                                    |
|                                                                                                    |

## Finished!

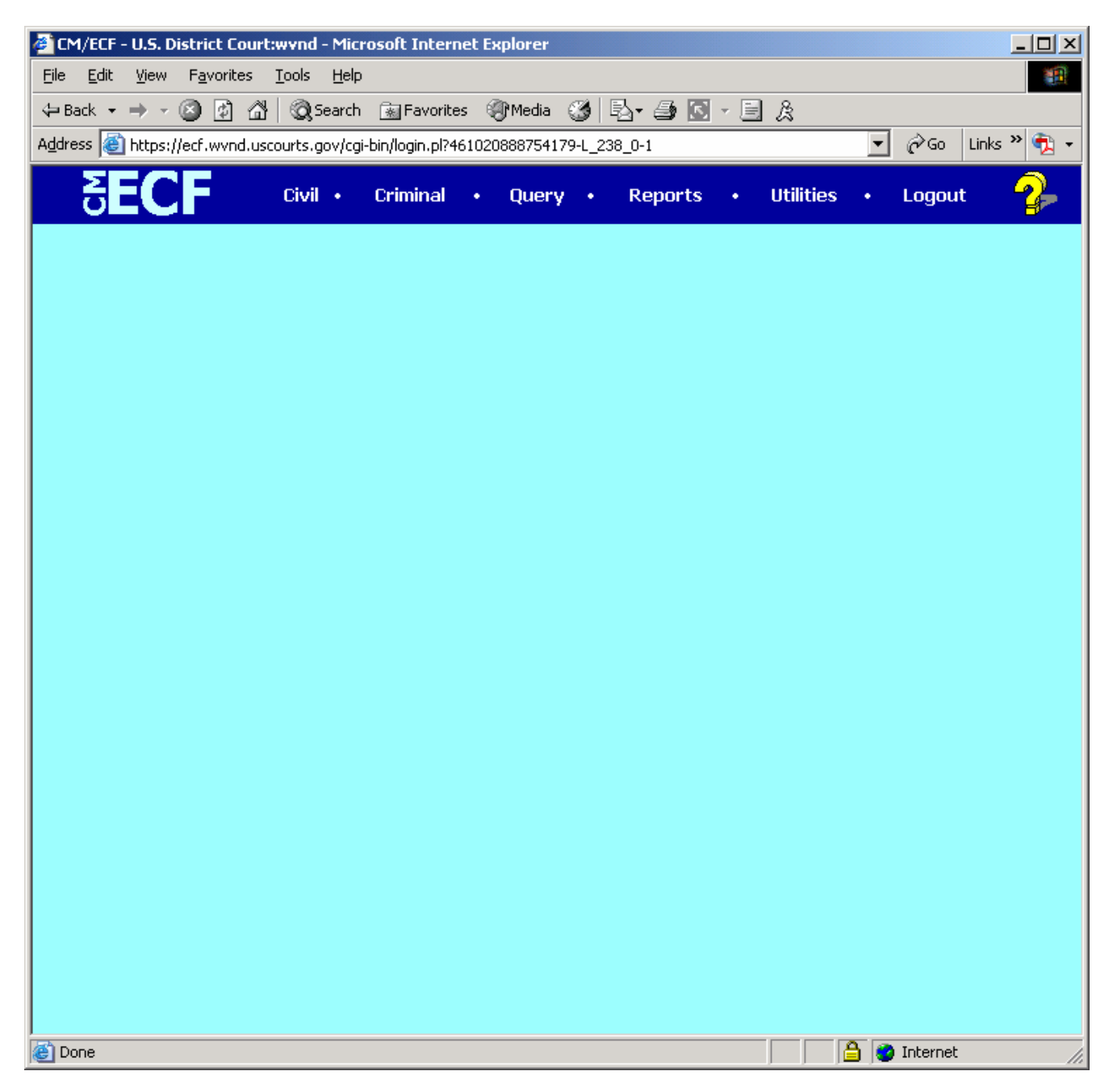